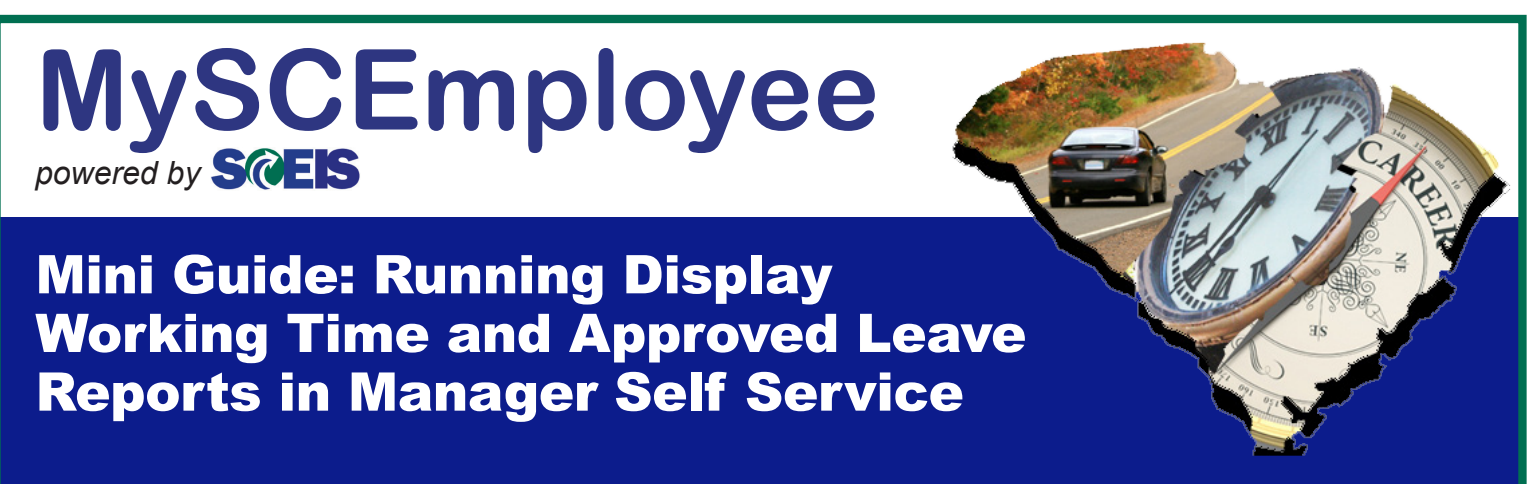

Follow these steps to run and view a report that displays working time and approved leave for employees in your agency through Manager Self Service.

1. Once you've logged into Manager Self Service (MSS), expand the list of reports available in the Detailed Navigation window by clicking on the black arrow to the left of My Reports, then select Reporting when it appears.

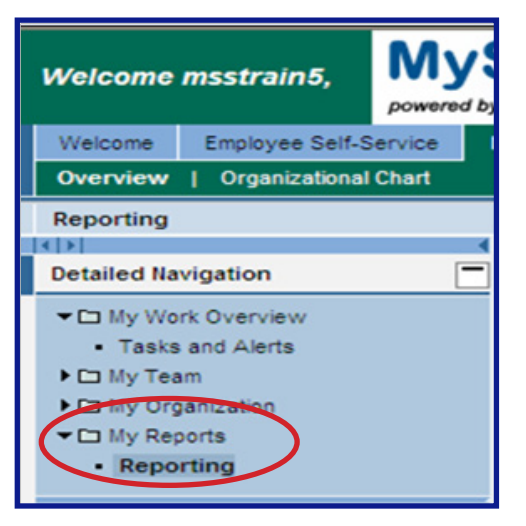

2. When you reach the reporting menu, select Display Working Time and Approved Leave Report from the Queries list. This will launch a new window called Launchpad for Reports: LPA Reporting.

| Welcome msstrain5,                                                                                                    | MySCEmple<br>powered by S(GEIS                                                | oyee              |
|----------------------------------------------------------------------------------------------------|-------------------------------------------------------------------------------|-------------------|
| Welcome Employee Self-Self-Self-Self-Self-Self-Self-Self-                                                                             | ervice Manager Self-Service<br>Chart                                          | User Access       |
| Reporting<br>Detailed Navigation<br>C My Work Overview<br>Tasks and Alerts<br>My Team<br>My Organization<br>C My Reports<br>Reporting | MANAGER SEL<br>Queries<br>Display Working<br>Time Manageme<br>Employee Work S | F-SERVICE REPORTS |

Page 1

3. Select the time period for which you'd like to view results by clicking on the Period drop down button (circled in the below image). The options for the period of time include: Today, Current Month, Current Year, All, Past (Until Today), Future (From Today), Key Date, and Other Period.

| L | aunchpad for Reports                                                                             |                    |           |
|---|--------------------------------------------------------------------------------------------------|--------------------|-----------|
|   | LPA Reporting                                                                                    |                    |           |
| < | Period Today<br>Selectio Current Month<br>Select Current Year<br>En All<br>Al Past (Until Today) | Date 10/22/2010    | Filter On |
|   | St Key Date                                                                                      | )011767<br>)011977 | P         |
|   | Fabian Casey McCord                                                                              | 10011967           | Р         |
|   | Alden Erik Bartley                                                                               | 10011907           | Р         |
|   | 🚊 🛣 🔺 Row 1 of 5                                                                                 | Y X X              |           |
|   | Report Result                                                                                    |                    |           |

**Note:** Selecting **Today** will display results for any absence or working time occurring on today's date. **Key Date** will run the report as of a particular starting date. **Other Period** is used to designate a specific start and end date, such as 5/1/2010 - 5/16/2010, and will show all working time and approved leave during the specified timeframe.

4. Select the group of employees (for example, Direct Reports) to include in the Employee Work Schedule report by using the Selection drop down menu.

| La | nunchpad for Reports      |               |               |            |
|----|---------------------------|---------------|---------------|------------|
|    | LPA Reporting             |               |               |            |
|    | Period Other Period       | rom 01        | /01/2010 📴 To | 04/01/2010 |
| (  | Selection: Direct Reports |               | D             |            |
|    | Select A                  |               | Filter On     |            |
|    | Emple Direct Organiz      | ational Units | ÷             |            |
|    | Alice All Organizatio     | nal Units     | Р             |            |
|    | Sun All Cost Cente        | rs            | Р             |            |
|    | Lou Hager                 | 10011977      | Р             |            |
|    | Fabian Casey McCo         | rd 10011967   | Р             |            |
|    | Alden Erik Bartley        | 10011907      | Р             |            |
|    | Row 1 of                  | 5 💌 😤 🖹       |               |            |
|    |                           |               |               |            |
|    | Report Result             |               |               |            |

Note: Selecting Direct Reports will result in a report listing all employees that directly report to you. All Employees selects all direct and indirect employees that you directly supervise. Direct Organizational Units selects all organizational units that you directly supervise for selection. All Organizational Units lists all organizational units that you directly and indirectly supervise for selection.

5. Select the employee(s) or organizational unit(s) you would like to include in this report by clicking in the blue box to the left of the employee(s) or organizational unit(s) name, then select the **Report Result** button (circled in the image below). If you do not select at least one employee you will receive an error message and will be unable able to proceed.

|   | La | unch  | npad for Reports      |                   |            |       |
|---|----|-------|-----------------------|-------------------|------------|-------|
| ľ |    | LPA   | Reporting             |                   |            |       |
| I |    | Perio | Other Period          | ▼ from 01/01/2010 | To 04/01/2 | 010 📴 |
| I |    | Sele  | ction: Direct Reports | •                 |            |       |
| I |    | Se    | lect All Deselect All |                   | Filter On  |       |
| I |    |       | Employee 🗦            | ID                | \$         |       |
| I |    |       | Alice Charmaine Ho    | 10011877          | P          |       |
| I |    |       | Sun Coburn            | 10011767          | P          |       |
| I |    |       | Lou Hager             | 10011977          | Р          |       |
| I |    |       | Fabian Casey McCord   | 10011967          | P          |       |
| I |    |       | Alden Erik Bartley    | 10011907          | Ρ          |       |
| I |    |       | Row 1 of 5            | ¥ ¥ ¥             |            |       |
| I |    |       |                       |                   |            |       |
|   |    | R     | eport Result          |                   |            |       |

**Note:** To select All Employees or Organizational Units listed, click the **Select All** button. To select multiple, but not all, employees, press the **Control key** and hold it down while you click on the blue button beside the name of each employee you would like to select.

6. Determine how you want to view your report and if you want to print or save report. There are many options available, including one-click layout templates that display data with automatic filtering and totaling, and a number of ways you can customize the data displayed when you run the report using the default view.

To select one of the Layout templates described on the next page, click on the Select Layout button on the right hand side of the top of the screen (circled in the image below). This will launch the Layout Choose menu shown near the center of the image below.

| unchpad for Reports                   |                        |                         |                    |            |        |              |              |         |            | 1              | History <u>Back</u> Forwa |
|---------------------------------------|------------------------|-------------------------|--------------------|------------|--------|--------------|--------------|---------|------------|----------------|---------------------------|
| Details Sort in Ascending Order Sort  | rt in descending order | Set Filter Total Subt   | tals Print Preview | Local File | Mai    | il Recipient | ABC Analysis | Graphic | Change Lay | out. Select La | ayout More                |
|                                       |                        |                         |                    |            |        |              |              |         |            |                |                           |
| MSS Display Working                   | a Time and A           | nnroved Leav            | <u>م</u>           |            |        |              |              |         |            |                |                           |
| NOO DISPlay WORKING                   |                        | ose                     | 6                  | ☑ /        |        |              |              |         |            |                |                           |
| Personnel Number Last name First      | st name Lavout         | Loveut description      |                    |            | Hours  | Start time   | End time     | Amount  | Created by | Approved by    | Approval date             |
| 10002576 Nieto Hele                   | lene /ALL LEAVE        | All leave - approved    |                    | -          | 3.500  | 13:00:00     | 16:30:00     | 0.00    | MSSTRAIN5  |                |                           |
| Nieto Hele                            | lene /ANINI IAL LV     | Annual leave - approved |                    | - /        | 4.000  | 08:00:00     | 12:00:00     | 0.00    | MSSTRAIN5  |                |                           |
| · · · · · · · · · · · · · · · · · · · |                        | Default                 |                    |            | 7.500  |              |              |         |            |                |                           |
| Nieto Hele                            | lene /FMLA             | EMLA leave - approved   |                    |            | 4.000  | 08:00:00     | 12:00:00     | 0.00    | MSSTRAIN5  |                |                           |
| Nieto Hele                            | lene (OTHER LV         | Other Leave - approved  |                    |            | 3.500  | 13:00:00     | 16:30:00     | 0.00    | MSSTRAIN5  |                |                           |
|                                       | /SICK LEAVE            | Sick leave - approved   |                    | _          | 7.500  |              |              |         |            |                |                           |
| Nieto Hele                            | lene WORK HOURS        | Recorded Working Hours  | s - approved       | _          | 4.000  | 08:00:00     | 12:00:00     | 0.00    | MSSTRAIN5  |                |                           |
| Nieto Hele                            | lene                   |                         |                    |            | 3.500  | 13:00:00     | 16:30:00     | 0.00    | MSSTRAIN5  |                |                           |
|                                       |                        |                         |                    |            | 7.500  |              |              |         |            |                |                           |
| Nieto Hele                            | lene                   |                         |                    |            | 4.000  | 08:00:00     | 12:00:00     | 0.00    | MSSTRAIN5  |                |                           |
| Nieto Hele                            | lene                   |                         |                    |            | 3.500  | 13:00:00     | 16:30:00     | 0.00    | MSSTRAIN5  |                |                           |
|                                       |                        |                         |                    |            | 7.500  |              |              |         |            |                |                           |
| Nieto Hele                            |                        |                         |                    |            | 4.000  | 08:00:00     | 12:00:00     | 0.00    | MSSTRAIN5  |                |                           |
| Nieto Hele                            | lene                   |                         | <u>.</u>           |            | 3.500  | 13:00:00     | 16:30:00     | 0.00    | MSSTRAIN5  |                |                           |
|                                       |                        | 12/06/2010              |                    |            | 7.500  |              |              |         |            |                |                           |
| Nieto Hele                            | lene A.Annual Le       | eave 11/23/2010         | Approved           |            | 7.500  | 00:00:00     | 00:00:00     | 0.00    | CCPOORE    | CCPOORE        | 11/23/2010                |
|                                       |                        | 11/23/2010              |                    |            | 7.500  |              |              |         |            |                |                           |
| Nieto Hele                            | Iene A.Annual Le       | eave 11/18/2010         | Cancelled          |            | 7.500  | 00:00:00     | 00:00:00     | 0.00    | CCPOORE    | CCPOORE        | 11/16/2010                |
| Nieto Hele                            | iene A.Annual Le       | eave                    | Approved           |            | 0.000  | 00:00:00     | 00:00:00     | 0.00    | CCPUORE    | CCPOORE        | 11/16/2010                |
| hilinda I I I I I                     | A Annual L             | 11/18/2010              | denous of          |            | 7.500  | 00-00-00     | 00.00.00     | 0.00    | 0000005    | 00000005       | 4414010040                |
| Nieto Hele                            | A Annual Le            | eave 11/1//2010         | Approved           |            | 7.500  | 00:00:00     | 00:00:00     | 0.00    | COPOORE    | COPOORE        | 11/16/2010                |
| Nieto Hele                            | iene A.Annual Le       | eave 11/17/2010         | Approved           |            | 7.500  | 00:00:00     | 00:00:00     | 0.00    | COPUORE    | CCPUORE        | 11/16/2010                |
|                                       |                        | 11/1//2010              |                    |            | 15.000 |              |              |         |            |                |                           |
|                                       |                        |                         |                    |            |        |              |              |         |            |                | Page 1                    |

### **Layout Templates**

- All leave approved: Shows all types of leave and totals of each leave type that have been approved, by personnel number.
- Annual leave approved: Shows all types of annual leave that has been approved, and totals each leave type by personnel number. Example shown below in the uppermost screenshot; the other leave views described on this page have a similar appearance.
- **Default:** Shows working hours and all types of leave by personnel number and totaled by date. Use this layout if you would like to customize the view using the tools described on page 5.
- FMLA approved: Shows all types of FMLA leave that have been approved and totals each leave type by personnel number.
- Other leave approved: Shows all other types of leave that have been approved and totals each leave type by personnel number
- Sick leave approved: Shows all types of approved sick leave and totals each leave type by personnel number
- Recorded working hours approved: Shows all approved attendance hours/working hours and totals, by personnel number and date. Example shown in the bottom screen shot below.

|                         | Launchpad for Reports |              |                    |                         |            |                      |     |                    |              |                     |              | History Back Forwar | ird 🚍 |
|-------------------------|-----------------------|--------------|--------------------|-------------------------|------------|----------------------|-----|--------------------|--------------|---------------------|--------------|---------------------|-------|
| Example:                | Details Sort in Asce  | ending Order | Sort in desc       | ending order Set Filter | Total Sub  | totals Print Preview | Loc | al File Mail Recip | ient ABC An: | alysis Graphic Chan | ge Layout Se | lect Layout More    |       |
|                         | MSS Displa            | ay Wor       | king Tim           | e and Approv            | ed Leav    | /e                   |     |                    |              |                     |              |                     |       |
| Annual leave – approved | *Personnel Number     | Last name    | First name         | _Att./Absence type      | Date       | Processing status    | T   | ≠Hours Start time  | End time     | Amount Created by   | Approved by  | Approval date       |       |
| Annual loave appleved   |                       | Nieto        | Helene             | A.Annual Leave          | 08/26/2010 | Approved             | 1   | 7.500 00:00:00     | 00:00:00     | 0.00 HR-ADMIN       | HR-ADMIN     | 08/21/2010          |       |
| lavout                  |                       |              |                    |                         | 08/26/2010 |                      |     | 7.500              |              |                     |              |                     |       |
| layout                  |                       | Nieto        | Helene             | A.Annual Leave          | 08/25/2010 | Approved             |     | 7.500 00:00:00     | 00:00:00     | 0.00 HR-ADMIN       | HR-ADMIN     | 08/21/2010          |       |
|                         |                       |              |                    |                         | 08/25/2010 |                      |     | 7.500              |              |                     |              |                     |       |
|                         |                       | Nieto        | Helene             | A.Annual Leave          | 08/24/2010 | Approved             |     | 7.500 00:00:00     | 00:00:00     | 0.00 HR-ADMIN       | HR-ADMIN     | 08/21/2010          |       |
|                         |                       |              | Law and the second | 1                       | 08/24/2010 |                      |     | 7.500              |              |                     |              |                     |       |
|                         |                       | Nieto        | Helene             | A.Annual Leave          | 08/23/2010 | Approved             |     | 7.500 00:00:00     | 00:00:00     | 0.00 HR-ADMIN       | HR-ADMIN     | 08/21/2010          |       |
|                         |                       | here a       |                    |                         | 08/23/2010 | 1                    |     | 7.500              | 00.00.00     |                     |              | 07/04/00 40         |       |
|                         |                       | Nieto        | Helene             | A.Annual Leave          | 07/30/2010 | Approved             | -   | 7.500 00:00:00     | 00:00:00     | 0.00 HR-ADMIN       | HR-ADMIN     | 07/31/2010          |       |
|                         |                       | hliata       | Lielene            | A Appuel Legue          | 07/30/2010 | Approved             |     | 7.500              | 46:00:00     |                     |              | 07/24/2010          |       |
|                         |                       | MIELO        | Helelle            | A.Annual Leave          | 07/23/2010 | Approved             | -   | 2.500 14.00.00     | 16.50.00     | 0.00 HR-ADMIN       | HR-ADMIN     | 0772472010          |       |
|                         |                       | Nieto        | Helene             | A Annual Leave          | 06/10/2010 | Approved             | Ť.  | 9.000 00:00:00     | 00:00:00     | 0.00 HR-BATCH       | HR-BATCH     | 06/08/2010          |       |
|                         |                       | 11010        | ricicito           | p o unidar 20010        | 06/10/2010 |                      |     | 9,000              | 00.00.00     | 0.00 111 0/11 0/11  | Pint Britton | 000002010           |       |
|                         |                       | Nieto        | Helene             | A Annual Leave          | 06/09/2010 | Approved             | 1   | 9.500 00:00:00     | 00:00:00     | 0.00 HR-BATCH       | HR-BATCH     | 06/08/2010          |       |
|                         |                       |              |                    |                         | 06/09/2010 |                      |     | 9.500              |              |                     |              |                     |       |
|                         |                       | Nieto        | Helene             | A.Annual Leave          | 05/06/2010 | Approved             |     | 4.000 12:30:00     | 16:30:00     | 0.00 HR-BATCH       | HR-BATCH     | 05/06/2010          |       |
|                         |                       |              |                    |                         | 05/06/2010 |                      |     | 4.000              |              |                     |              |                     |       |
|                         |                       | Nieto        | Helene             | A.Annual Leave          | 03/22/2010 | Approved             |     | 1.000 16:00:00     | 17:00:00     | 0.00 HR-BATCH       | HR-BATCH     | 03/22/2010          |       |
|                         |                       |              |                    |                         | 03/22/2010 |                      |     | 1.000              |              |                     |              |                     |       |
|                         |                       | Nieto        | Helene             | A.Annual Leave          | 03/18/2010 | Approved             |     | 3.000 13:30:00     | 16:30:00     | 0.00 HR-BATCH       | HR-BATCH     | 03/18/2010          |       |
|                         |                       |              |                    |                         | 03/18/2010 |                      |     | 3.000              |              |                     |              |                     |       |
|                         |                       | Nieto        | Helene             | A.Annual Leave          | 01/22/2010 | Approved             |     | 3.000 12:30:00     | 15:30:00     | 0.00 HR-BATCH       | HR-BATCH     | 01/22/2010          |       |
|                         |                       |              | la contractor      | Terre and               | 01/22/2010 |                      |     | 3.000              |              |                     | 1            |                     | -     |
|                         | 10000101              |              |                    |                         |            |                      | -   |                    |              |                     |              | 10010010010         |       |

|                     |         | 0          |                   |            |                       | ocal File | Il man recipient | I ADC Analysis | Graphi | c    change La | your I select c | syout j[ mon |
|---------------------|---------|------------|-------------------|------------|-----------------------|-----------|------------------|----------------|--------|----------------|-----------------|--------------|
| MSS Displa          | y Worl  | king Tim   | e and Approv      | ed Leav    | e                     |           |                  |                |        |                |                 |              |
| *Personnel Number L | astname | First name | Att./Absence type | Date       | Processing status     | ΣH        | ours Start time  | End time       | Amoun  | Created by     | Approved by     | Approval d   |
| 10002576 1          | Vieto   | Helene     | Attendance hours  | 12/14/2010 | Released for approval | 3         | .500 13:00:00    | 16:30:00       | 0.00   | MSSTRAIN5      |                 |              |
| 1                   | Vieto   | Helene     | Attendance hours  |            | Released for approval | 4         | .000 08:00:00    | 12:00:00       | 0.00   | MSSTRAIN5      |                 |              |
|                     |         | -          |                   | 12/14/2010 |                       | - 7       | .500             |                |        |                |                 |              |
| 1                   | Vieto   | Helene     | Attendance hours  | 12/13/2010 | Released for approval | 4         | .000 08:00:00    | 12:00:00       | 0.00   | MSSTRAIN5      |                 |              |
| 1                   | Vieto   | Helene     | Attendance hours  |            | Released for approval | 3         | .500 13:00:00    | 16:30:00       | 0.00   | MSSTRAIN5      |                 |              |
|                     |         |            |                   | 12/13/2010 |                       | - 7       | .500             |                |        |                |                 |              |
| 1                   | Vieto   | Helene     | Attendance hours  | 12/08/2010 | Released for approval | 4         | .000 08:00:00    | 12:00:00       | 0.00   | MSSTRAIN5      |                 |              |
| 1                   | Vieto   | Helene     | Attendance hours  |            | Released for approval | 3         | .500 13:00:00    | 16:30:00       | 0.00   | MSSTRAIN5      |                 |              |
|                     |         |            |                   | 12/08/2010 |                       | • 7       | .500             |                |        |                |                 |              |
| 1                   | Vieto   | Helene     | Attendance hours  | 12/07/2010 | Released for approval | 4         | .000 08:00:00    | 12:00:00       | 0.00   | MSSTRAIN5      |                 |              |
| 1                   | Vieto   | Helene     | Attendance hours  |            | Released for approval | 3         | .500 13:00:00    | 16:30:00       | 0.00   | MSSTRAIN5      |                 |              |
|                     |         |            |                   | 12/07/2010 |                       | • 7       | .500             |                |        |                |                 |              |
| 1                   | Vieto   | Helene     | Attendance hours  | 12/06/2010 | Released for approval | 4         | .000 08:00:00    | 12:00:00       | 0.00   | MSSTRAIN5      |                 |              |
| 1                   | Vieto   | Helene     | Attendance hours  |            | Released for approval | 3         | .500 13:00:00    | 16:30:00       | 0.00   | MSSTRAIN5      |                 |              |
| _                   |         |            |                   | 12/06/2010 |                       | • 7       | .500             |                |        |                |                 |              |
| 1                   | Vieto   | Helene     | A.Annual Leave    | 11/23/2010 | Approved              | 1         | .500 00:00:00    | 00:00:00       | 0.00   | CCPOORE        | CCPOORE         | 11/23/201    |
| -                   |         |            |                   | 11/23/2010 |                       | • 7       | .500             |                |        |                |                 |              |
| 1                   | Vieto   | Helene     | A.Annual Leave    | 11/18/2010 | Cancelled             | 7         | .500 00:00:00    | 00:00:00       | 0.00   | CCPOORE        | CCPOORE         | 11/16/201    |
| 1                   | Vieto   | Helene     | A.Annual Leave    |            | Approved              | (         | .000 00:00:00    | 00:00:00       | 0.00   | CCPOORE        | CCPOORE         | 11/16/201    |
|                     |         |            |                   | 11/18/2010 |                       | • 7       | .500             |                |        |                |                 |              |
| 1                   | Vieto   | Helene     | A.Annual Leave    | 11/17/2010 | Approved              | 7         | .500 00:00:00    | 00:00:00       | 0.00   | CCPOORE        | CCPOORE         | 11/16/201    |
| 1                   | Vieto   | Helene     | A.Annual Leave    |            | Approved              | 7         | .500 00:00:00    | 00:00:00       | 0.00   | CCPOORE        | CCPOORE         | 11/16/201    |

#### **Example:**

### **Default view**

### **Tools for Customizing the Default Layout**

Sorting Your Report – You can sort the information in the report in ascending or descending order. To sort, click the column heading you would like to sort the results by (for example: personnel number, last name, first name, etc.), then click the Sort in Ascending Order or Sort in Descending Order button.

Filtering Data – The Filter button allows you to select a particular column and filter the report by data in that column. For example, if you only want to see Annual Leave, filter on the Att/Absence type column, with the filter set to annual leave. (For more information on filtering data, see the instructions on filtering in Step 8, on page 5.)

**Totaling Data** – The **Total** button allows you to total a column that contains numbers, such as the hours column. After totaling a column, the **Subtotal** button, which is discussed below, will appear after the **Total** button on the menu. To total a column, click on the top of the column to highlight it, and press the **Total** button.

Subtotal Data – The Subtotal button allows you to subtotal, for example, the hours listed in a report by date or by attendance type. To subtotal a column, total first and then the Subtotal button will appear. Click on the header of the column you would like to subtotal, then click Subtotal. (See example at the bottom of this page.) Note: If subtotaling by date, if an employee has changed a leave request, this leave will be listed twice.

**Print Preview** – Select **Print Preview** to view the report as it will appear in a printout prior to printing. If you wish to print the report, click on File on the internet browser, then select print.

Local File – To save the file to your computer, click the Local File button. You have several choices of file types in which to save your report. To save the report to an Excel spreadsheet, select Spreadsheet. Once you select the folder in which you would like to save the file, name the file, then click the Generate button to save the file to your computer.

| sonnerreuniber | Last name | Firstname | Att./Absence type | Date       | Processing status | Hours Start time | Endtime  | Amount |   |  |  |
|----------------|-----------|-----------|-------------------|------------|-------------------|------------------|----------|--------|---|--|--|
| 10011767       | Coburn    | Sun       | Attendance hours  | 03/18/2010 | 30                | 3.00 06:00:00    | 09:00:00 | 0.00   | ^ |  |  |
| 10011767       |           |           | Attendance hours  | 03/17/2010 | 30                | 8.50 14:30:00    | 23:00:00 | 0.00   |   |  |  |
| 10011767       |           |           | Attendance hours  |            | 30                | 3.50 06:00:00    | 09:30:00 | 0.00   |   |  |  |
| 10011767       |           |           | Attendance hours  | 03/16/2010 | 30                | 8.50 14:30:00    | 23:00:00 | 0.00   |   |  |  |
| 10011767       |           |           | Attendance hours  |            | 30                | 5.50 06:00:00    | 11:30:00 | 0.00   |   |  |  |
| 10011767       |           |           | Attendance hours  | 03/15/2010 | 30                | 7.50 14:30:00    | 22:00:00 | 0.00   |   |  |  |
| 10011767       |           |           | Attendance hours  | 03/12/2010 | 30                | 3.50 06:00:00    | 09:30:00 | 0.00   |   |  |  |
| 10011767       |           |           | Attendance hours  | 03/11/2010 | 30                | 8.00 14:30:00    | 22:30:00 | 0.00   |   |  |  |
| 10011767       |           |           | Attendance hours  |            | 30                | 6.00 06:00:00    | 12:00:00 | 0.00   |   |  |  |
| 10011767       |           |           | Attendance hours  | 03/10/2010 | 30                | 8.00 14:30:00    | 22:30:00 | 0.00   |   |  |  |
| 10011767       |           |           | Attendance hours  |            | 30                | 3.50 06:00:00    | 09:30:00 | 0.00   |   |  |  |
| 10011767       |           |           | Attendance hours  | 03/09/2010 | 30                | 7.50 14:30:00    | 22:00:00 | 0.00   |   |  |  |
| 10011767       |           |           | Attendance hours  |            | 30                | 6.00 06:00:00    | 12:00:00 | 0.00   |   |  |  |
| 10011767       |           |           | Attendance hours  | 03/08/2010 | 30                | 8.00 14:30:00    | 22:30:00 | 0.00   |   |  |  |
| 10011767       |           |           | Attendance hours  | 03/05/2010 | 30                | 3.50 06:00:00    | 09:30:00 | 0.00   |   |  |  |
| 10011767       |           |           | Attendance hours  | 03/04/2010 | 30                | 9.00 14:30:00    | 23:30:00 | 0.00   |   |  |  |
| 10011767       |           |           | Attendance hours  |            | 30                | 4.50 06:00:00    | 10:30:00 | 0.00   |   |  |  |
| 10011767       |           |           | Attendance hours  | 03/03/2010 | 30                | 9.00 14:30:00    | 23:30:00 | 0.00   |   |  |  |
| 10011767       |           |           | Attendance hours  |            | 30                | 4.50 06:00:00    | 10:30:00 | 0.00   |   |  |  |
| 10011767       |           |           | Attendance hours  | 03/02/2010 | 30                | 7.50 14:30:00    | 22:00:00 | 0.00   |   |  |  |
| 10011767       |           |           | Attendance hours  |            | 30                | 3.50 06:00:00    | 09:30:00 | 0.00   |   |  |  |
| 10011767       |           |           | Attendance hours  | 03/01/2010 | 30                | 8.50 14:30:00    | 23:00:00 | 0.00   |   |  |  |
|                |           |           | Attendance hours  | 02/26/2010 | 30                | 3.50 06:00:00    | 09:30:00 | 0.00   |   |  |  |
| 10011767       |           |           |                   |            |                   |                  |          |        |   |  |  |

Note: Below is an example of the report in optimized view, with the employee's hours totaled for each day, and with the approval status of each day's hours included:

| La | unchpad for Reports  |             |               |                        |             |                       |                        |               |                  |         |                | 1             | History, Back Fo | rward |
|----|----------------------|-------------|---------------|------------------------|-------------|-----------------------|------------------------|---------------|------------------|---------|----------------|---------------|------------------|-------|
|    | Details Sort in Asce | nding Order | Sort in desce | nding order Set Filter | Total Subto | tals Print Preview L  | ocal File              | Mail Recipi   | ent ABC Analysis | Graphic | Change Lay     | out Select La | yout More,       |       |
| 1. |                      |             |               |                        |             |                       |                        |               |                  |         | 1910-1119-1129 |               |                  |       |
|    | MSS Displa           | w Worl      | cing Time     | and Approve            | dleav       | <u>م</u>              |                        |               |                  |         |                |               |                  |       |
|    | moo Biopio           | ,,          | ang min       | o una rippiore         | a Louis     | <b>.</b>              |                        |               |                  |         |                |               |                  |       |
|    | *Personnel Number    | Lastname    | First name    | Att./Absence.type      | Date        | Processing status     | ±H(                    | urs Start tim | e End time       | Amount  | Created by     | Approved by   | Approval date    |       |
|    | 10002576             | Nieto       | Helene        | Attendance hours       | 10/29/2010  | Released for approval | 4.                     | 0:00:80 000   | 12:00:00         | 0.00    | MSSTRAIN5      |               |                  | -     |
|    |                      | Nieto       | Helene        | Attendance hours       |             | Released for approval | 3.                     | 500 13:00:0   | 16:30:00         | 0.00    | MSSTRAIN5      |               |                  |       |
|    |                      |             |               |                        | 10/29/2010  |                       | • 7.                   | 500           |                  |         |                |               |                  |       |
|    |                      | Nieto       | Helene        | Attendance hours       | 10/28/2010  | Released for approval | 4.                     | 0:00:80 000   | 12:00:00         | 0.00    | MSSTRAIN5      |               |                  |       |
|    |                      | Nieto       | Helene        | Attendance hours       |             | Released for approval | 3.                     | 500 13:00:0   | 16:30:00         | 0.00    | MSSTRAIN5      |               |                  |       |
|    |                      |             |               |                        | 10/28/2010  |                       | • 7.                   | 500           |                  |         |                |               |                  |       |
|    |                      | Nieto       | Helene        | Attendance hours       | 10/27/2010  | Approved              | 4.                     | Q0 08:00:0    | 12:00:00         | 0.00    | MSSTRAIN5      | MSSTRAIN5     | 11/02/2010       |       |
|    |                      | Nieto       | Helene        | Attendance hours       |             | Approved              | 3.                     | 500 13:00:0   | 16:30:00         | 0.00    | MSSTRAIN5      | MSSTRAIN5     | 11/02/2010       |       |
|    |                      |             |               |                        | 10/27/2010  |                       | · 7.                   | 500           |                  |         |                |               |                  |       |
|    |                      | Nieto       | Helene        | Attendance hours       | 10/26/2010  | Approved              | 4.                     | 000 08:00:0   | 12:00:00         | 0.00    | MSSTRAIN5      | MSSTRAIN5     | 11/02/2010       |       |
|    |                      | Nieto       | Helene        | Attendance hours       |             | Approved              | 3.                     | 500 13:00:0   | 16:30:00         | 0.00    | MSSTRAIN5      | MSSTRAIN5     | 11/02/2010       |       |
|    |                      |             |               |                        | 10/26/2010  |                       | • 7.                   | 500           |                  |         |                |               |                  |       |
|    |                      | Nieto       | Helene        | Attendance hours       | 10/25/2010  | Approved              | 3.                     | 000 09:00:0   | 12:00:00         | 0.00    | MSSTRAIN5      | MSSTRAIN5     | 11/02/2010       |       |
|    |                      | Nieto       | Helene        | Attendance hours       |             | Approved              | 3.                     | 000 13:00:0   | 16:00:00         | 0.00    | MSSTRAIN5      | MSSTRAIN5     | 11/02/2010       |       |
|    |                      |             |               |                        | 10/25/2010  |                       | <ul> <li>6.</li> </ul> | 000           |                  |         |                |               |                  |       |
|    |                      | Nieto       | Helene        | Attendance hours       | 10/19/2010  | Approved              | 4.                     | 0:00:80 000   | 12:00:00         | 0.00    | MSSTRAIN5      | MSSTRAIN5     | 10/25/2010       |       |
|    |                      | Nieto       | Helene        | Attendance hours       |             | Approved              | 3.                     | 500 13:00:0   | 16:30:00         | 0.00    | MSSTRAIN5      | MSSTRAIN5     | 10/25/2010       |       |
|    |                      |             |               |                        | 10/19/2010  |                       | • 7.                   | 500           |                  |         |                |               |                  |       |

7. When the report opens, it will look like the first screenshot on the previous page, with scroll bars along the bottom and right edge indicating more data is included outside of the current view area. To expand the view area to display as much of the report as possible, right-click anywhere in the report, and select Optimize Width from the menu that appears (circled in the screenshot below).

|                 | maing order | J Solt in desci | enoung order 1 Gerriner |             | otais                 | Local File | an recipient | ABC Analysis | Graphic | - Change La | your It | perect Layo | inden II more |
|-----------------|-------------|-----------------|-------------------------|-------------|-----------------------|------------|--------------|--------------|---------|-------------|---------|-------------|---------------|
| ISS Displa      | ay Wor      | king Tim        | e and Approv            | /ed Leav    | e                     |            |              |              |         |             |         |             |               |
| ersonnel Number | Lastname    | First name      | Att./Absence type       | Date        | Processing status     | ±Hours     | Start time   | Endtime      | Amount  | Created by  | App     | Ap          |               |
| 10002576        | Nieto       | Helene          | Attendance hours        | 10/29/2010  | Released for approval | 4.000      | 08:00:00     | 12:00:00     | 0.00    | MSSTRAIN5   |         |             |               |
|                 | Nieto       | Helene          | Attendance hours        |             | Released for approval | 3.500      | 13:00:00     | 16:30:00     | 0.00    | MSSTRAIN5   |         |             |               |
|                 |             |                 |                         | 10/29/2010  |                       | • 7.500    | 1            |              |         |             |         |             |               |
|                 | Nieto       | Helene          | Attendance hours        | 10/28/2010  | Released for approval | 4.000      | 08:00:00     | 12:00:00     | 0.00    | MSSTRAIN5   |         |             |               |
|                 | Nieto       | Helene          | Attendance hours        |             | Released for approval | 3.500      | 13:00:00     | 16:30:00     | 0.00    | MSSTRAIN5   |         |             |               |
|                 |             |                 |                         | 10/28/2010  |                       | • 7.500    | (            |              |         |             |         |             |               |
|                 | Nieto       | Helene          | Attendance hours        | 10/27/2010  | Approved              | 4.000      | 08:00:00     | 12:00:00     | 0.00    | MSSTRAIN5   | MSST    | 11/02       |               |
|                 | Nieto       | Helene          | Attendance hours        |             | Approved              | 3.500      | 13:00:00     | 16:30:00     | 0.00    | MSSTRAIN5   | MSST    | 11/02       |               |
|                 |             |                 |                         | 10/27/2010  |                       | • 7.500    | 1            |              |         |             |         |             |               |
|                 | Nieto       | Helene          | Attendance hours        | 10/26/2010  | Approved              | 4.000      | 08:00:00     | 12:00:00     | 0.00    | MSSTRAIN5   | MSST    | 11/02       |               |
|                 | Nieto       | Helene          | Attendance hours        |             | Approved              | 3.500      | 13:00:00     | 16:30:00     | 0.00    | MSSTRAIN5   | MSST    | 11/02       |               |
|                 |             |                 |                         | 10/26/2010  |                       | • 7.500    | 1            |              |         |             |         |             |               |
|                 | Nieto       | Helene          | Attendance hours        | 10/25/2010  | Approved              | 3.000      | 09:00:00     | 12:00:00     | 0.00    | MSSTRAIN5   | MSST    | 11/02       |               |
|                 | Nieto       | Helene          | Attendance hours        | Copy        | Text                  | 3.000      | 13:00:00     | 16:00:00     | 0.00    | MSSTRAIN5   | MSST    | 11/02       |               |
|                 | Sec         |                 |                         | 10/2        |                       | • 6.000    | 1            |              |         |             |         |             |               |
|                 | Nieto       | Helene          | Attendance hours        | 10/- Detail | s Ctri+Shift+F3       | 4.000      | 08:00:00     | 12:00:00     | 0.00    | MSSTRAIN5   | MSST    | 10/25       |               |
|                 | Nieto       | Helene          | Attendance hours        | Optim       | ize Width             | 3.500      | 13:00:00     | 16:30:00     | 0.00    | MSSTRAIN5   | MSST    | 10/25       |               |
|                 |             |                 |                         | 10/1 Find   |                       | • 7.500    | 1            |              |         |             |         |             |               |
|                 | Nieto       | Helene          | Attendance hours        | 10/ Find h  | text                  | 4.000      | 08:00:00     | 12:00:00     | 0.00    | MSSTRAIN5   | MSST    | 10/22       |               |
|                 | B.H.o.B.    | Lisland         | Allendance house        | C III G I   | VCA1                  | 2 600      | 42.00.00     | 10-20-00     | 0.00    | LICOTOLINE  | LICOT   | 40/00       |               |

8. To filter data, click on the Set Filter button to launch a new window in which you will Define Filter Criteria. Click on the name of the column(s) you would like to use as the filter. (For the below example, we use the Att./Absence type column.) Once you have selected the column by which you would like to filter, click the Add Filter Criterion button, the left arrow in the center of the screen, circled below. Then, click on the Filter button, which is a small square button denoted by a funnel icon, located below the Column Set window (also circled below).

| 🖙 Define Filter Criteria                       |   |                   | × |
|------------------------------------------------|---|-------------------|---|
| 1st Step: Define the Filter Criteria           |   |                   |   |
| □ ▲ ▼ ★ ▼                                      |   | 的                 |   |
| Filter criteria                                |   | Column Set        |   |
| Column Name                                    |   | Column Name       |   |
| Att./Absence type                              |   | Personnel Number  |   |
|                                                |   | Last name         |   |
|                                                |   | First name        |   |
|                                                |   | Date              |   |
|                                                | U | Processing status |   |
|                                                |   | Hours             |   |
|                                                |   | Start time        |   |
|                                                |   | End time          |   |
|                                                |   | Amount 👻          |   |
|                                                |   |                   |   |
| 2nd Step: Determine Values for Filter Criteria |   |                   |   |
|                                                |   | <b>e</b>          |   |
|                                                |   |                   |   |
| ✓ ×                                            |   |                   |   |

9. After clicking filter, the Define Filter Criteria window disappears, and you are returned to the report display. You will see a drop down button in the column heading(s) you defined as filter column(s) in Step 8. Click on this drop down button to select the data type you would like to display through the filter. (In our example, we have chosen to view only Annual Leave.) To finalize your filter, double-click on the data type by which you wish to filter, and click the Execute button, displayed as the green checkmark at the bottom of the screen.

| Launchpad for Reports                                          |                                                                                      |               |
|----------------------------------------------------------------|--------------------------------------------------------------------------------------|---------------|
| Details Sort in Ascending Order Sort in descending order Set F | ilter   Total   Print Preview   Local File   Mail Recipient   ABC Analysis   Graphic | Change Layout |
|                                                                |                                                                                      |               |
| In Determine values for filter criteria                        | Restrict Value Range (1)                                                             |               |
| Determine values for inter chiefta                             | Result value Range (1)                                                               |               |
| Att (Abonno time                                               | > Search Chiena                                                                      | unt           |
| ALLADSence type                                                |                                                                                      | 00 🔺          |
|                                                                | Att./Absence type                                                                    | 00            |
|                                                                | Attendance hours                                                                     | 00            |
|                                                                | A Sick Leave                                                                         | 00            |
|                                                                | A Family Sick Leave                                                                  | 00            |
|                                                                | 4 Entries found                                                                      | 00            |
|                                                                |                                                                                      | 00            |
|                                                                |                                                                                      | 00            |
|                                                                |                                                                                      | 00            |
|                                                                |                                                                                      | 00            |
|                                                                |                                                                                      | 00            |
|                                                                |                                                                                      | 00            |
|                                                                |                                                                                      | 00            |
|                                                                |                                                                                      | 00            |
|                                                                |                                                                                      | 00            |
| 10002451                                                       |                                                                                      | 0.00          |
| 10002451 Attendance hours                                      |                                                                                      | 0.00 👻        |
| <b>▲</b>                                                       |                                                                                      | •             |
|                                                                |                                                                                      | /2            |

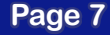

### **Note:** Below is an example of the report that has been filtered to show only annual leave:

| Launchpad for Reports |                                             |                          |                                       |                 |                   |                  |                |           |                |            |
|-----------------------|---------------------------------------------|--------------------------|---------------------------------------|-----------------|-------------------|------------------|----------------|-----------|----------------|------------|
| 1                     | Details Sort in Ascending Order             | Sort in descending order | Set Filter Total Subtotals Print Prev | ew Local File   | Mail Recipient    | ABC Analysis Gra | phic Change La | yout Sele | ect Layout Mor | e]         |
|                       | MSS Display Working Time and Approved Leave |                          |                                       |                 |                   |                  |                |           |                |            |
|                       | Personnel Number Last name                  | First name               | _Att./Absence.t/pe                    | Date            | Processing status | *Hours Start tim | e End time     | Amount    | Number (unit)  | Created by |
|                       | 8895 Dickerson                              | Michelle                 | A.Annual Leave                        | 02/02/2010      | Approved          | 9.50 00:00:00    | 00:00:00       | 0.00      | 9.500          | GHONNE     |
|                       |                                             |                          |                                       | 02/02/2010 9.50 |                   |                  |                |           |                |            |
|                       |                                             |                          |                                       |                 |                   | ** 9.50          |                |           |                |            |
|                       |                                             |                          |                                       |                 |                   |                  |                |           |                |            |
|                       |                                             |                          |                                       |                 |                   |                  |                |           |                |            |
|                       |                                             |                          |                                       |                 |                   |                  |                |           |                |            |
|                       |                                             |                          |                                       |                 |                   |                  |                |           |                |            |
|                       |                                             |                          |                                       |                 |                   |                  |                |           |                |            |
|                       |                                             |                          |                                       |                 |                   |                  |                |           |                |            |
|                       |                                             |                          |                                       |                 |                   |                  |                |           |                |            |
|                       |                                             |                          |                                       |                 |                   |                  |                |           |                |            |
|                       |                                             |                          |                                       |                 |                   |                  |                |           |                |            |
|                       |                                             |                          |                                       |                 |                   |                  |                |           |                |            |
|                       |                                             |                          |                                       |                 |                   |                  |                |           |                |            |
|                       |                                             |                          |                                       |                 |                   |                  |                |           |                |            |
|                       |                                             |                          |                                       |                 |                   |                  |                |           |                |            |